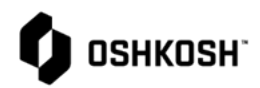

| SCAR Training |                                                                         |                                                                                                    |  |
|---------------|-------------------------------------------------------------------------|----------------------------------------------------------------------------------------------------|--|
| 1.            | Select Reliance login link from Oshkosh<br>Supplier Network Site        | OSHKOSH                                                                                                    |  |
| 2.            | www.oshkoshpartner.com                                                  |                                                                                                    |  |
| 3.            | Login to Application                                                    | This is a secure system. Use of this system<br>indicates consent that all activity may be<br>monitored, recorded, and audited.<br>Unauthorized use is prohibited and<br>subject to criminal and civil penalties.<br>Username<br>Example: UserID@domain.com<br>Remember me<br>Next<br>Forgot Password                                                                                                    |  |
| 4.            | Oshkosh Reliance Login Page                                             | er Distance X + - D X                                                                                                    |  |
| 5.            | Select Log in option and follow prompts                                 | C + C + Reconstrated indexed plate com TMA (Allesson, TMA (Allesson, TMA (Alle |  |
|               |                                                                         | Image: Section of the section of the se          |  |
| 6.            | Login Page will show assignments when you click on the arrows to expand | Image: CPU Advance       x       +       -       -       -       -         Image: CPU Advance       x       +       -       -       -       -       -       -       -       -       -       -       -       -       -       -       -       -       -       -       -       -       -       -       -       -       -       -       -       -       -       -       -       -       -       -       -       -       -       -       -       -       -       -       -       -       -       -       -       -       -       -       -       -       -       -       -       -       -       -       -       -       -       -       -       -       -       -       -       -       -       -       -       -       -       -       -       -       -       -       -       -       -       -       -       -       -       -       -       -       -       -       -       -       -       -       -       -       -       -       -       -       -       -       -       -       -       -                                                                                                    |  |
|               |                                                                         | My Views C<br>Privacy Policy (2 Copyright © 2020. All rights reserved.                                                                                                    |  |

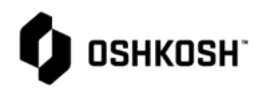

| <ol> <li>Setting favorites for modules access is granted</li> <li>Select the 9 stacked boxes</li> <li>Select All modules</li> </ol>                                                                                                    | Star Up to 6 favorite modules<br>from All Modules Page                                                                                                    |
|----------------------------------------------------------------------------------------------------|----------------------------------------------------------------------------------------------------|
| 10. NOTE: Several modules will be greyed out<br>meaning we are either not using the<br>module or you don't have access to the<br>module                                                                                                    | Corrective Action and<br>Preventive Action (CAPA)<br>Supplier Corrective Act                                                                                                    |
| <ol> <li>The modules that are bolded is what you have<br/>access to; select the star button beside each<br/>module to make it a favorite – Max is 6</li> </ol>                                                                                                    | Document Control                                                                                                    |
| <ul> <li>12. Active modules for suppliers are as follows:</li> <li>a. PPAP</li> <li>b. SCAR - 8D</li> <li>c. RCM - Change Management</li> <li>d. Section J Compliance</li> <li>e. Containment - CL1, CL2, FLC</li> <li>13. Supplier accounts will not be able to open anything else</li> </ul> | Export Pre-Clearance                                                                                                    |
| 14. After setting favorites in previous steps simply click on 9 stacked boxes to open module                                                                                                    | #**     ETQ Reliance     ×     +     -     □     ×       ←     →     C <ul> <li>nacorretqdw01.oshkoshglobal.com:7004/Reliance_DEV/rel/#/app/system/por</li> <li>☆</li> <li>ĬI</li> <li>Apps</li> <li>AF</li> <li>Convergence</li> <li>Detekt</li> <li>Directory</li> <li>S Gateway</li> <li>G Google</li> <li>IT</li> <li>&gt;</li> <li>Cher bookmarks</li> </ul> |
| 15. Open CAPA, Corrective Action Preventive<br>Action Module by clicking on 9 boxes                                                                                                    |                                                                                                    |
| 16. Select Corrective Action Preventive Action                                                                                                    | Supplier Portal Profile                                                                                                    |
| 17. Or                                                                                                    | Assignments                                                                                                    |
| <ol> <li>Select "All Modules" then select Corrective<br/>Action Preventive Action Module</li> </ol>                                                                                                    | All      Due in a Week     Due Today     Production Part Approval Process (PPAP) (3)      My Views     You do not have any views.     All Modules                                                                                                    |
|                                                                                                    | Privacy Policy CP Copyright © 2020. All rights reserved.                                                                                                    |

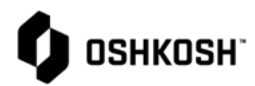

| <ol> <li>Multiple navigation options available         <ul> <li>Reload</li> <li>Reset</li> <li>Expand Rows</li> <li>Export to PDF or Excel</li> <li>Ability to sort on any column</li> </ul> </li> <li>Select "All Views' to expand selections</li> <li>Select SCAR by clicking anywhere on row</li> </ol> | Corrective Action and Preventive Action (CAPA) Supplier Corrective Action Request (SCAR 8D)       Corrective Action and Preventive Action (CAPA) Supplier Corrective Action Request (SCAR 8D)       Corrective Action and Preventive Action (CAPA) Supplier Corrective Action Request (SCAR 8D)       Corrective Action and Preventive Action (CAPA) Supplier Corrective Action Request (SCAR 8D)       Corrective Action Request (SCAR 8D)       Correc |
|----------------------------------------------------------------------------------------------------|----------------------------------------------------------------------------------------------------|
| 22. Review Problem and Product Information                                                                                                    | Problem Description (Who, What, Where, When, How Many)         Enter Problem Description         Oshkosh Part #       Part Name       Supplier Part Serial #         004099       LH HARDENER SLOW       654789         Quantity Rejected       Commodity       DMR / NMT #       Date Received         100       Castings/Machining       654321       Sep 23, 2020                                                                                                    |
| 23. Instructions on how to fill out D1 to D8 are available by clicking on checkbox                                                                                                    | D1 Problem Solving Team  Show D1 Instructions  We can learn of problems from many sources, including: internal metrics used to monitor the health of processes and the organization, feedback from customers and employees, and results of audits against standards and regulations. Use data, not emotions, to prioritize the order of problems to work on.  How was the problem identified?  Are real data available to confirm and diagnose the problem?  Is a team needed to tackle the problem or can one person handle the job working alone?  What is the level of urgency and impact of the problem?  The team champion should be an individual with sufficient authority and influence to:  Prove progress and completion of the 8D.  Drive progress and completion of the 8D.  The project team leader:  Takes ownership of the project.  Drives progress.  Manages team dynamics.                                                                                                    |
| <ul><li>24. Complete D1</li><li>a. Enter Team Champion</li><li>b. Enter additional team members, if applicable</li></ul>                                                                                                    | D1 Problem Solving Team         Show D1 Instructions         * Team Champion       Team Leader         Joe Black       DWilliams         Z6826         Team         Enter Team         Supplier Comments         Enter Supplier Comments                                                                                                    |

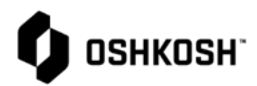

| 25. Complete D2                                                              | D2 Problem Description                                                                                   |
|------------------------------------------------------------------------------|----------------------------------------------------------------------------------------------------|
| a. Enter Problem Statement                                                   | Show D2 Instructions  Problem Statement                                                                  |
| b. Enter Recommendation for<br>Corrective Action                             | Enter Problem Statement                                                                                  |
| c. Is-Is Not Template available                                              | * Recommendation for Corrective Action                                                                   |
|                                                                              | Enter Recommendation for Corrective Action and fill out is is Not template in next section if applicable |
| d. Add files, if applicable                                                  | Broklem Description (Http://www.str.                                                                     |
|                                                                              | Problem Description Acadiments U Priets                                                                  |
|                                                                              |                                                                                                    |
|                                                                              | Select Tempate (Add File(5)                                                                              |
|                                                                              |                                                                                                    |
| 26. Complete D3                                                              | Show D3 Instructions                                                                                     |
| a. Enter Inventory if applicable                                             | + Oshkosh Inventory/Comments (who was + Supplier Inventory + Supplier Work in Process                    |
|                                                                              | 50 10 NA                                                                                                 |
| b. Enter Short Term Corrective                                               | + At External Processing + In Transit                                                                    |
| Action(s)                                                                    | NA 20                                                                                                    |
| c. Add files, if applicable                                                  |                                                                                                    |
|                                                                              | Certified Cut-In Date (Clean Point) Purchase Order Number                                                |
|                                                                              | Sep 25, 2020 × III NA                                                                                    |
|                                                                              | Enter Short Term Corrective Action(s)                                                                    |
|                                                                              |                                                                                                    |
|                                                                              | Pictures of Additional Documentation 1 File(s)                                                           |
|                                                                              | QC-0825 Defense.docx i ± ℓ & 1                                                                           |
|                                                                              | ± Download All Add File(s)                                                                               |
|                                                                              |                                                                                                    |
| 27. Optional – supplier is able complete D4, D5, D6 & D7 if applicable.      | Close Save Save & Close Send -                                                                           |
| 28. If this does not apply send back to Oshkosh for approval of D1, D2, & D3 |                                                                                                    |
| 29. Select Send                                                              |                                                                                                    |
|                                                                              |                                                                                                    |
|                                                                              |                                                                                                    |
| 30. Select Send                                                              | Send                                                                                                    |
| a. Supplier cannot use notify option                                         | C Select Phase                                                                                           |
| h Supplier can enter comments                                                | D1, D2, D3 - Review Containment / Short Term                                                             |
| b. Supplier can enter comments                                               | Due Date                                                                                                 |
| c. Email will send automatically                                             | Sep 25, 2020                                                                                             |
|                                                                              | Assign To                                                                                                |
|                                                                              | Williams, Darrell<br>(DWilliams@oshkoshcorp.com)                                                         |
|                                                                              | Notify Supplier                                                                                          |
|                                                                              | cannot use 28                                                                                            |
|                                                                              | Comment notify option                                                                                    |
|                                                                              |                                                                                                    |
|                                                                              |                                                                                                    |
|                                                                              | Cancel Send                                                                                              |
|                                                                              |                                                                                                    |

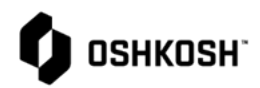

| 31. | If Oshko:<br>working                           | sh accepts D1, D2, & D3 – continue<br>D4, D5, D6 & D7                                                                            |                                                                                                    | Commante Class Workflow                                                                                                    |
|-----|------------------------------------------------|----------------------------------------------------------------------------------------------------|----------------------------------------------------------------------------------------------------|----------------------------------------------------------------------------------------------------|
| 32. | If Oshko:<br>explain v<br>SCAR (er<br>with con | sh rejects D1, D2 & D3 – email will<br>why along with comments section of<br>nail will be same as initial email) only<br>iments  | Pleas<br>Relia<br>Phas<br>Each<br>Supp<br>SCAF<br>Segn<br>Title<br>Supp<br>ERP Part<br>Part<br>Part<br>Part<br>SCAF | Last Comment<br>Last Comment<br>Enter comments as to why SCAR is being rejected<br>in<br>Enter comments as to why SCAR is being rejected<br>in<br>Enter comments as to why SCAR is being rejected<br>in<br>Enter comments as to why SCAR is being rejected<br>in<br>Enter comments as to why SCAR is being rejected<br>in<br>Enter comments as to why SCAR is being rejected<br>in<br>Enter comments as to why SCAR is being rejected<br>in<br>Enter comments as to why SCAR is being rejected<br>in<br>Enter comments as to why SCAR is being rejected<br>in<br>Enter comments as to why SCAR is being rejected<br>in<br>Enter comments as to why SCAR is being rejected<br>in<br>Enter comments as to why SCAR is being rejected<br>in<br>Enter comments as to why SCAR is being rejected<br>in<br>Enter comments as to why SCAR is being rejected<br>in<br>Enter comments as to why SCAR is being rejected<br>is completed the scale in the initiator of the SCAR.<br>In the initiator of the SCAR.<br>In the SCAR BO-ODOOLS State SCAR is being rejected<br>is click link it operation document:<br>In the SCAR BO-ODOOLS State SCAR BO-ODOOLS State SCAR BO-ODOOLS State SCAR State SCAR State SCAR State SCAR State SCAR State SCAR State SCAR State SCAR State SCAR State SCAR State SCAR State SCAR State SCAR State SCAR State SCAR State SCAR State |
| 33. | Complet<br>a.<br>b.<br>c.<br>d.                | e D4<br>Enter Root Cause Analysis<br>Enter Analysis Method<br>Analysis Method Worksheet<br>available<br>Add files, if applicable | D4 F<br>S<br>R<br>Ent<br>O<br>O<br>O<br>O<br>O<br>O<br>O<br>O                                                       | Root Cause Analysis Show D4 Instructions to Cause Analysis ter Root Cause Analysis ter Root Cause Anal                                                                                                    |
| 24  | <u> </u>                                       |                                                                                                    |                                                                                                    |                                                                                                    |
| 34. | Complet                                        | е D2                                                                                                    | □ s                                                                                                    | Show D5 Instructions                                                                                                    |
|     | a.                                             | Enter Long Term Corrective<br>Actions                                                                                            | Ent                                                                                                    | ter Long Term Corrective Actions                                                                                                    |
|     | b.                                             | Add files, if applicable                                                                                                    | Loi                                                                                                    | ng Term Corrective Action Attachments 0 File(s)                                                                                                    |
|     | с.                                             | Verify Error Proofing                                                                                                    | N                                                                                                    | lo Files                                                                                                    |
|     | d.                                             | Add file, if applicable                                                                                                    |                                                                                                    | Add File(s)                                                                                                    |
|     |                                                |                                                                                                    |                                                                                                    | Ves<br>No<br>NVA<br>bjective Evidence O File(s)<br>do Files<br>Add File(s)                                                                                                    |

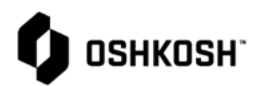

| <ul> <li>35. Complete D6</li> <li>a. Enter Implementation and Verification of Long-Term Corrective Actions</li> <li>b. Add file, if applicable</li> <li>c. Verify Control Plan and FMEA Reviewed</li> <li>d. Add file, if applicable</li> </ul> | D6 Implementation and Verification of Long Term Corrective Actions          Show D6 Instructions         * Implementation and Verification of Long Term Corrective Actions         Enter Implementation and Verification of Long Term Corrective Actions         Implementation and Verification of Long Term Corrective Actions         Mo Files         * Control Plan and PMEA         Reviewed         © Yes         No An A |
|----------------------------------------------------------------------------------------------------|----------------------------------------------------------------------------------------------------|
|                                                                                                    | Objective Evidence O File(s) No Files Add File(s)                                                                                                    |
| <ul><li>36. Complete D7</li><li>a. Enter Preventive Actions</li><li>b. Add file, if applicable</li></ul>                                                                                                    | D7 Preventive Actions Show D7 Instructions Preventive Actions Finter Preventive Actions O File(s) No Files Add File(s) Add File(s)                                                                                                    |
| 37. Select Send                                                                                                    | Close Save & Close Send                                                                                                    |
| <ul> <li>38. Select Send</li> <li>a. Supplier cannot use notify option</li> <li>b. Supplier can enter comments</li> <li>c. Email will send automatically</li> </ul>                                                                             | Send Select Phase D4, D5, D6, D7 - Review Root Cause, Corrective Due Date Sep 30, 2020 Assign To Williams, Darrell (DWilliams@oshkoshcorp.com) Notify   Comment Enter comments as needed Cancel Send                                                                                                    |

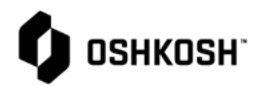

| <ul><li>39. Oshkosh will review D4, D5, D6 &amp; D7</li><li>a. Rejection – email notification</li><li>b. Make correction and resubmit</li></ul> | Please login to Oshkosh Reliance, Select, My Open, verify due date of your SCAR, complete and send back prior to the due date of each phase.<br>SCAR #: SCAR 8D-0001696 Status: D4, D5, D6, D7 - Root Cause, Corrective & Preventive Actions<br>Segment: Defense Production<br>Title of Defect: SCAR Training<br>Supplier Name: Supplier Company<br>ERP Supplier 1: 21221221212121<br>Part #: 004099<br>Part Name: UH HARDENER SLOW<br>Problem Description: Enter Problem Description<br>Last Comment: Williams, Darrell (UWIIIams,@oshkoshcorp.com) [968] Sep 23, 2020 7:34 PM: Enter Comments on Rejection<br>Please click link to open the document:<br>SCAR 8D # SCAR 8D-00001696 |
|----------------------------------------------------------------------------------------------------|----------------------------------------------------------------------------------------------------|
| 40. Oshkosh will review D4, D5, D6 & D7<br>a. Approve – email notification                                                                      | SCAR #: SCAR 8D-00001696 Status: Closed<br>Segment: Defense Production<br>Title of Defect: SCAR Training<br>Supplier Name: Supplier Company<br>ERP Supplier ID: 1212121212122<br>Part #: 004099<br>Part Name: LH HARDENER SLOW<br>Problem Description: Enter Problem Description<br>Last Comment: Williams, Darrell ( <u>DWIlliams@oshkoshcorp.com</u> ) [968] Sep 23, 2020 7:47 PM: Enter comments if applicable<br>Please click link to open the document:<br><u>SCAR 8D # SCAR 8D-00001696</u>                                                                                                    |
| 41. Open SCAR                                                                                                    |                                                                                                    |
| a. All Open                                                                                                    | D T. SCAR OD                                                                                                    |
| 42. Closed SCAR                                                                                                    | 🗁 1. Open SCAR 8Ds                                                                                                    |
| a. All Closed                                                                                                    | All Open                                                                                                    |
| 43. Voided SCAR                                                                                                    | Past Due                                                                                                    |
| a. All Voided                                                                                                    | ► 2. Closed SCAR 8Ds                                                                                                    |
|                                                                                                    | All Closed                                                                                                    |
|                                                                                                    |                                                                                                    |
|                                                                                                    | S. Volded SCAR 8Ds                                                                                                    |
|                                                                                                    | All Voided                                                                                                    |
| 44. SCAR Training Complete                                                                                                    |                                                                                                    |
| a. Close all records using the X beside                                                                                                    |                                                                                                    |
| record                                                                                                    | Corrective Action # CAPA-023 🗴 Change Request # RCM-0126                                                                                                    |
| b. Select Log Out                                                                                                    | Change Request # RCM-012648                                                                                                    |
| t. Selett Log Out                                                                                                    | Reliance Change Managem                                                                                                    |
|                                                                                                    | Clor<br>Williams, Darrell<br>Dwilliams@oshkoshc<br>orp.com<br>Edit My Profile<br>Log Out<br>Logged On Since Oct 4, 2020 12:44 PM                                                                                                    |